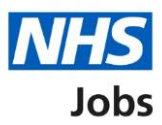

# How to manage at risk applicants in NHS Jobs user guide

This guide gives you instructions for how to manage at risk applicants in the NHS Jobs service.

You can mark employees at risk of redundancy to a list of at risk applicants.

In your organisations account, you can:

- add an at risk applicant
- change an at risk applicant
- delete an at risk applicant

If an at risk applicant applies for a job, the '**AT RISK**' status is shown when you score their application.

This status is only visible to your shortlist lead or people on your shortlist panel.

To find out which roles can do this, go to the '**Roles and permissions**' link in the '**Help and information**' section of the <u>employer dashboard</u>.

# Contents

| How to manage at risk applicants in NHS Jobs user guide | . 1        |
|---------------------------------------------------------|------------|
| At risk applicants                                      | <u>. 3</u> |
| Manage at risk applicants                               | . 4        |
| Add an at risk applicant                                | <u>. 5</u> |
| New at risk applicant                                   | . 6        |
| You've added the at risk applicant                      | .7         |

## At risk applicants

This page gives you instructions for how to manage at risk applicants in your organisations account.

**Important:** The employer dashboard is shown. You'll only see the 'At risk applicants' link if you're an NHS Jobs 'Super user' role for your organisations account.

To manage at risk applicants, complete the following step:

1. Select the '<u>At risk applicants</u>' link.

| <b>NHS</b> Jobs                      |                                       | You're viewing NHS Training and Support <u>Change</u><br>Signed in as <u>Liam M1</u> Sign Out | - |
|--------------------------------------|---------------------------------------|-----------------------------------------------------------------------------------------------|---|
|                                      |                                       | Show tasks for <b>all accounts</b>                                                            |   |
| BETA Your feedback                   | will help us to improve this service. |                                                                                               |   |
| NHS Training and<br><b>Dashboard</b> | Support                               | What you can do                                                                               |   |
| Tasks by stage                       | listings by user                      | Create a job listing                                                                          |   |
| Showing tasks for<br>All users       | ~                                     | Search for an applicant                                                                       |   |
| Draft                                | 2                                     | Manage the account                                                                            |   |
| Published                            | 0                                     | At risk applicants<br>Accredited logos                                                        |   |
| Shortlisting                         | 0                                     | Key performance indicators<br>(KPIs)<br>Approval settings                                     |   |
| Interviews                           | 4 - on track 2, overdue 2             | Departments<br>Welsh listings                                                                 |   |

## Manage at risk applicants

This page gives you instructions for how to manage at risk applicants.

Important: In this example, you have no at risk applicants.

To manage at risk applicants, complete the following step:

1. Select the 'Add a new at risk applicant' button.

| Γ   | VHS Jobs                                                        | You're viewing <b>NHS Trainin</b><br>Signer | <mark>g and Support</mark><br>I in as <u>Liam M1</u> | <u>Change</u><br>Sign Out |  |  |
|-----|-----------------------------------------------------------------|---------------------------------------------|------------------------------------------------------|---------------------------|--|--|
|     | BETA Your <u>feedback</u> will help us to improve this service. |                                             |                                                      |                           |  |  |
| < ( | Go back                                                         |                                             |                                                      |                           |  |  |
| IV  | Manage at risk applicants                                       |                                             |                                                      |                           |  |  |
| Yo  | ou have no at risk applicants.                                  |                                             |                                                      |                           |  |  |
|     |                                                                 |                                             |                                                      |                           |  |  |
|     | Add a new at risk applicant                                     |                                             |                                                      |                           |  |  |
| _   |                                                                 |                                             |                                                      |                           |  |  |
|     |                                                                 |                                             |                                                      |                           |  |  |
| Pri | ivacy policy Terms and conditions Accessibility S               | tatement Cookies How to create and publish  | jobs<br>@ Crowi                                      | n convrict                |  |  |
|     |                                                                 |                                             | © Crowi                                              | n copyright               |  |  |

Tip: If you want to go back to the previous page, select the '< Go back' link.

#### Add an at risk applicant

This page gives you instructions for how to add an at risk applicant.

To add an at risk applicant, complete the following steps:

- 1. In the First name box, enter the details.
- 2. In the Last name box, enter the details.
- 3. In the Email address box, enter the details.
- 4. Select the 'Continue' button.

or

5. Select the 'Cancel adding at risk applicant' link.

| <b>NHS</b> Jobs                                                      | You're viewing NHS Training and Support <u>Change</u><br>Signed in as <u>Liam M1</u> Sign Out |
|----------------------------------------------------------------------|-----------------------------------------------------------------------------------------------|
| BETA Your <u>feedback</u> will help us to improve this s             | service.                                                                                      |
| <pre>&lt; Go back Employer onboarding Add an at risk applicant</pre> |                                                                                               |
| First name                                                           |                                                                                               |
| Last name                                                            |                                                                                               |
| Email address                                                        |                                                                                               |
| Continue<br>5 Cancel adding at risk applicant                        |                                                                                               |
| Privacy policy. Terms and conditions Accessibilit                    | ty Statement <u>Cookies</u> <u>How to create and publish jobs</u>                             |

If you selected the 'Cancel adding at risk applicant' link, you've reached the end of this user guide.

#### New at risk applicant

This page gives you instructions for how to add the new at risk applicant.

Important: The applicant will receive an email to confirm they've been added to this list.

To add this applicant, complete the following steps:

- 1. Select the '<u>Change</u>' link (optional).
- 2. Select the '<u>Add this applicant</u>' button. or
- 3. Select the 'Cancel adding at risk applicant' link.

|   | NHS Jobs                                     |                                                | You're viewing NHS T         | raining and Support<br>iigned in as <u>Liam M1</u> | <u>Change</u><br>Sign Out |
|---|----------------------------------------------|------------------------------------------------|------------------------------|----------------------------------------------------|---------------------------|
|   | BETA Your feedbac                            | <u>k</u> will help us to improve this service. |                              |                                                    |                           |
|   | < Go back<br>Manage at risk a<br>New at risk | applicants<br><b>applicant</b>                 |                              |                                                    |                           |
|   | First name                                   | Joe                                            | Change 1                     |                                                    |                           |
|   | Last name                                    | Bloggs                                         |                              |                                                    |                           |
|   | The applicant will re                        | Job.bioggs@nns.net                             | an added to this             |                                                    |                           |
|   | list.                                        |                                                |                              |                                                    |                           |
| 2 | Add this applicant                           |                                                |                              |                                                    |                           |
| 3 | Cancel adding at risk ap                     | plicant                                        |                              |                                                    |                           |
|   | Privacy policy Terms                         | and conditions Accessibility Statement         | Cookies How to create and pu | <u>iblish jobs</u>                                 |                           |

If you selected the 'Cancel adding at risk applicant' link, you've reached the end of this user guide.

#### You've added the at risk applicant

This page shows confirmation you've added the at risk applicant.

**Important:** If you delete an applicant, you won't be able to recover their details. Once the applicant creates their account and signs in, the NHS Jobs account status changes to 'Yes'.

To manage at risk applicants, complete the following steps:

- 1. Select the '<u>Change</u>' link (optional).
- 2. Select the 'Delete' link (optional). or
- 3. Select the 'Add a new at risk applicant' button (optional).

|   | NHS Jobs                               |                                        | You're viewing <b>NHS Training and S</b><br>Signed in as <u>I</u> | iupport <u>Change</u><br>iam <u>M1</u> Sign Out |  |
|---|----------------------------------------|----------------------------------------|-------------------------------------------------------------------|-------------------------------------------------|--|
|   | BETA Your feedback                     | will help us to improve this service.  |                                                                   |                                                 |  |
|   | < Go back<br>Manage at risk applicants |                                        |                                                                   |                                                 |  |
|   | First name                             | Joe 1                                  | Change or Delete 2                                                |                                                 |  |
|   | Last name                              | Bloggs                                 |                                                                   |                                                 |  |
|   | Email address                          | job.bloggs@nhs.net                     |                                                                   |                                                 |  |
|   | NHS Jobs account                       | No                                     |                                                                   |                                                 |  |
| 3 | Add a new at risk                      | applicant                              |                                                                   |                                                 |  |
|   | Privacy_policyTerms .                  | and conditions Accessibility Statement | Cookies How to create and publish jobs                            | © Crown copyright                               |  |

You've managed at risk applicants and reached the end of this user guide.